### Go to <u>www.livetext.com</u> and click on Login

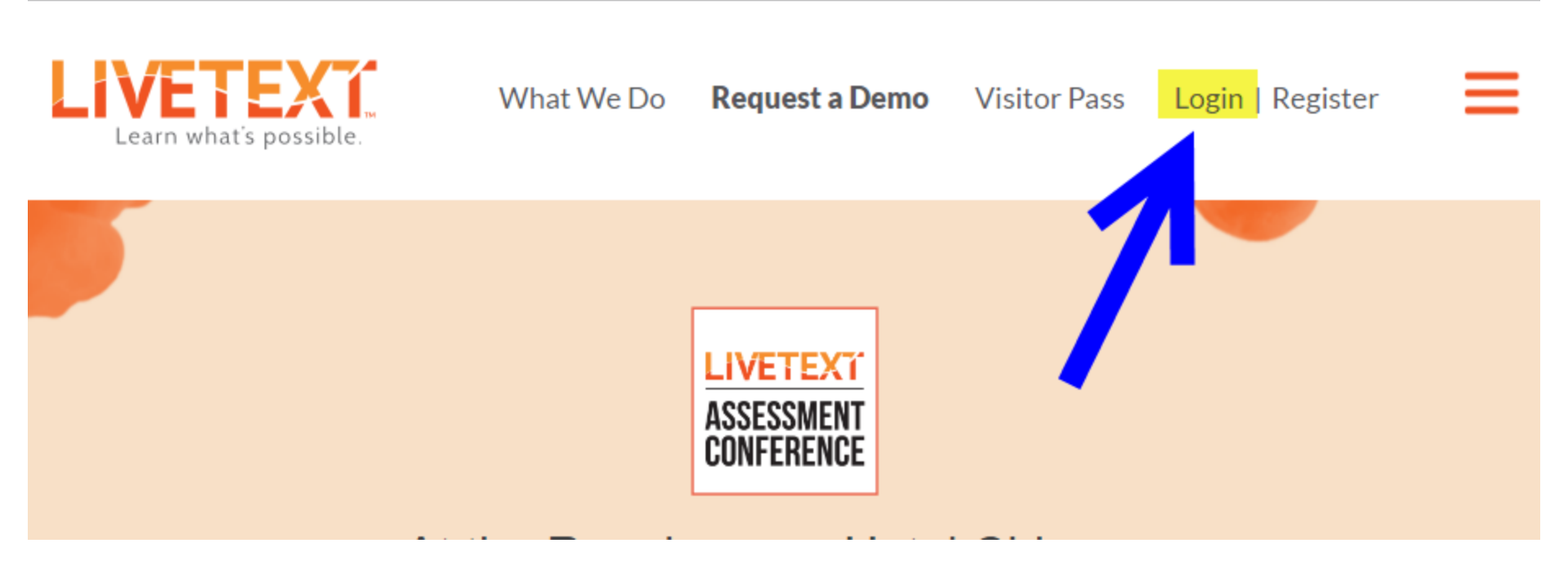

### Enter your Username and password; click Login

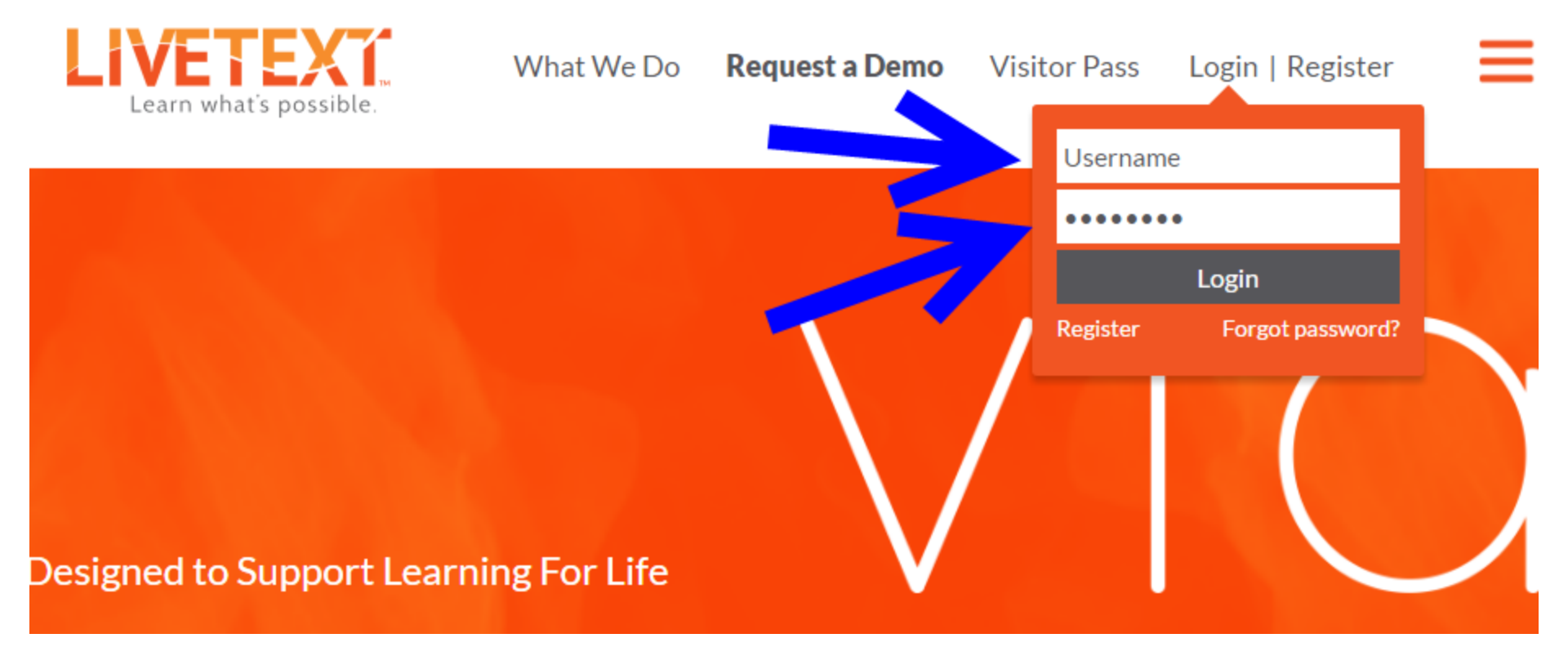

### The **Dashboard** is the "home page"

|                                    |                  |              |         |                     |                 | Welcor      | me, Steve Bounds     |
|------------------------------------|------------------|--------------|---------|---------------------|-----------------|-------------|----------------------|
| Dashboard Courses L                | iveText Docs     | File Manager | Reviews | Forms               | Community       | Tools       |                      |
| ssignments                         |                  |              |         | Term All of<br>Sort | Current Terms 🔻 | Course All  | ▼<br>sions to Assess |
| LAD6593 - Section 001 (1)          |                  |              | 4       |                     | Asses           | <u>s R</u>  | eport                |
| LAD6593 - Section 001 <u>(1)</u>   |                  |              | 4       |                     | I               |             |                      |
| Final Portfolio Review             |                  |              | 10      |                     | Asses           | <u>is R</u> | <u>eport</u>         |
| ELCI6493 - Section 10A (1)         |                  |              |         |                     |                 |             |                      |
| Initial Portfolio Review - Section | ons 2, 3, 5, & 6 |              |         | 55                  |                 | Assess      | <u>Report</u>        |

## Click on *File Manager*

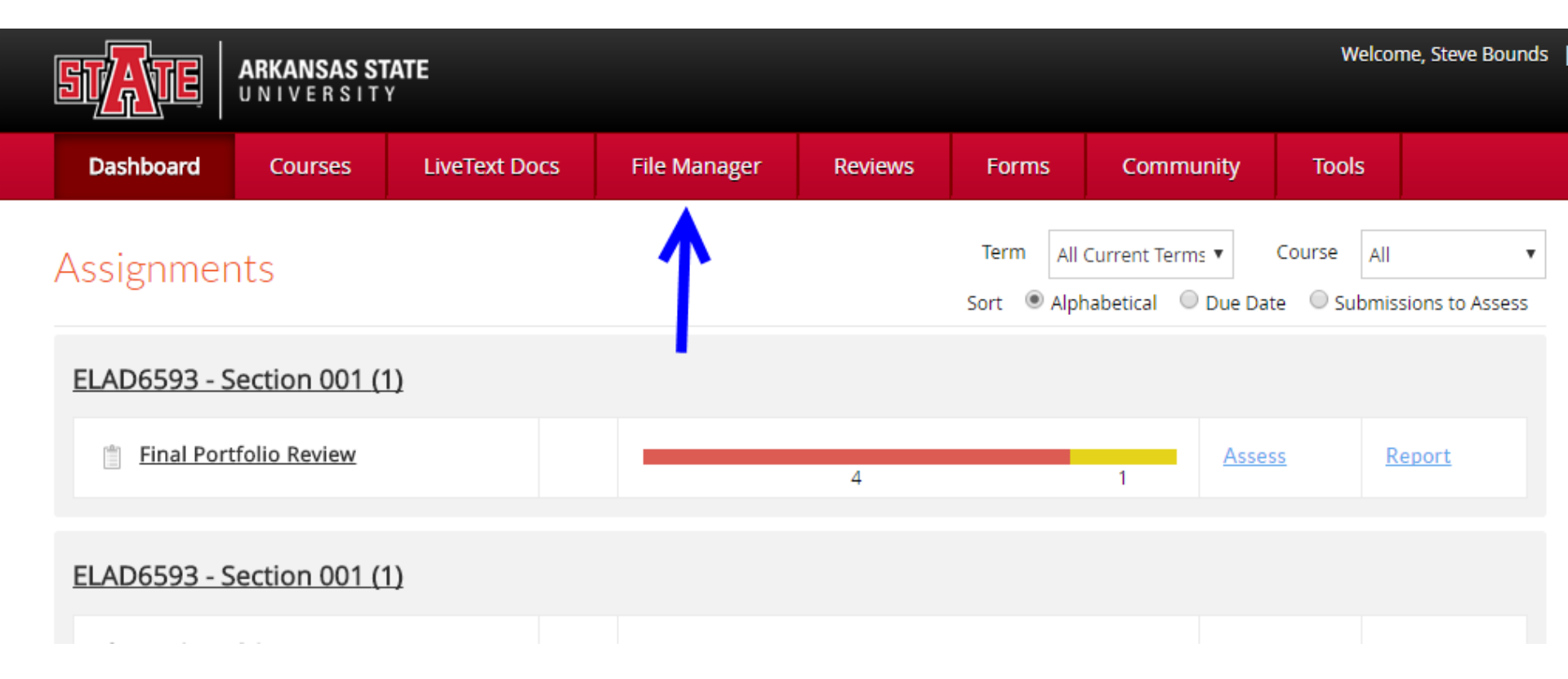

#### Click on Upload Files/Images

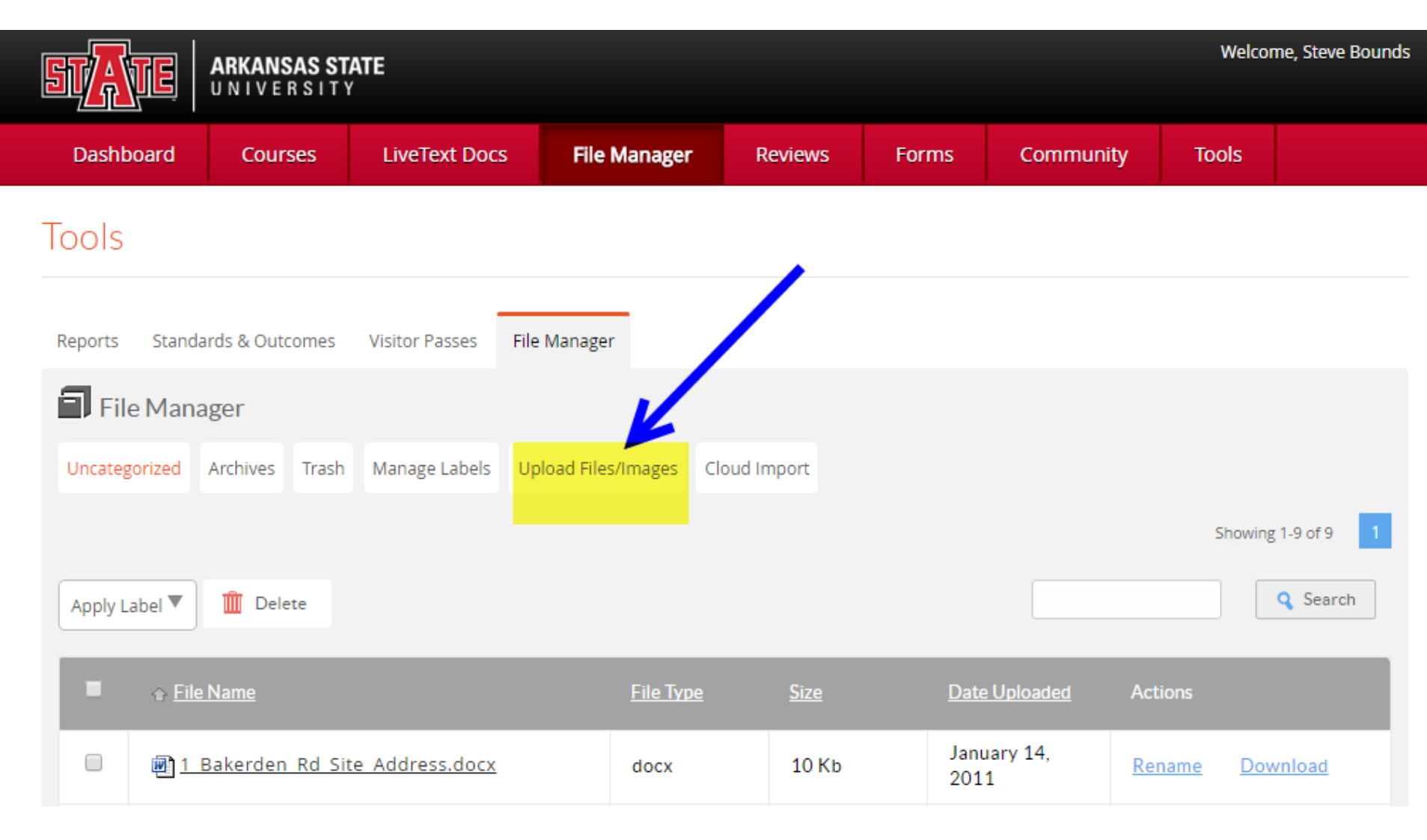

#### Choose a file to upload to LiveText from your computer

| Welcome, Ster            |                                    |                                     |            |                |                     |              |       |           |       |  |  |
|--------------------------|------------------------------------|-------------------------------------|------------|----------------|---------------------|--------------|-------|-----------|-------|--|--|
| Dash                     | board                              | Cour                                | ses        | LiveText Docs  | File Manager        | Reviews      | Forms | Community | Tools |  |  |
| Tools                    |                                    |                                     |            |                |                     |              |       |           |       |  |  |
| Reports                  | Stand                              | dards & Out                         | comes      | Visitor Passes | File Manager        |              |       |           |       |  |  |
| 🗐 Fi                     | le Man                             | ager                                |            |                |                     |              |       |           |       |  |  |
| Uncate                   | gorized                            | Archives                            | Trash      | Manage Labels  | Upload Files/Images | Cloud Import |       |           |       |  |  |
| owse<br>Choos<br>Up to 1 | your com<br>e File N<br>GB in size | nputer to up<br>o file choser<br>e. | load:<br>n |                |                     |              |       |           |       |  |  |

#### Locate the file you wish to upload to LiveText

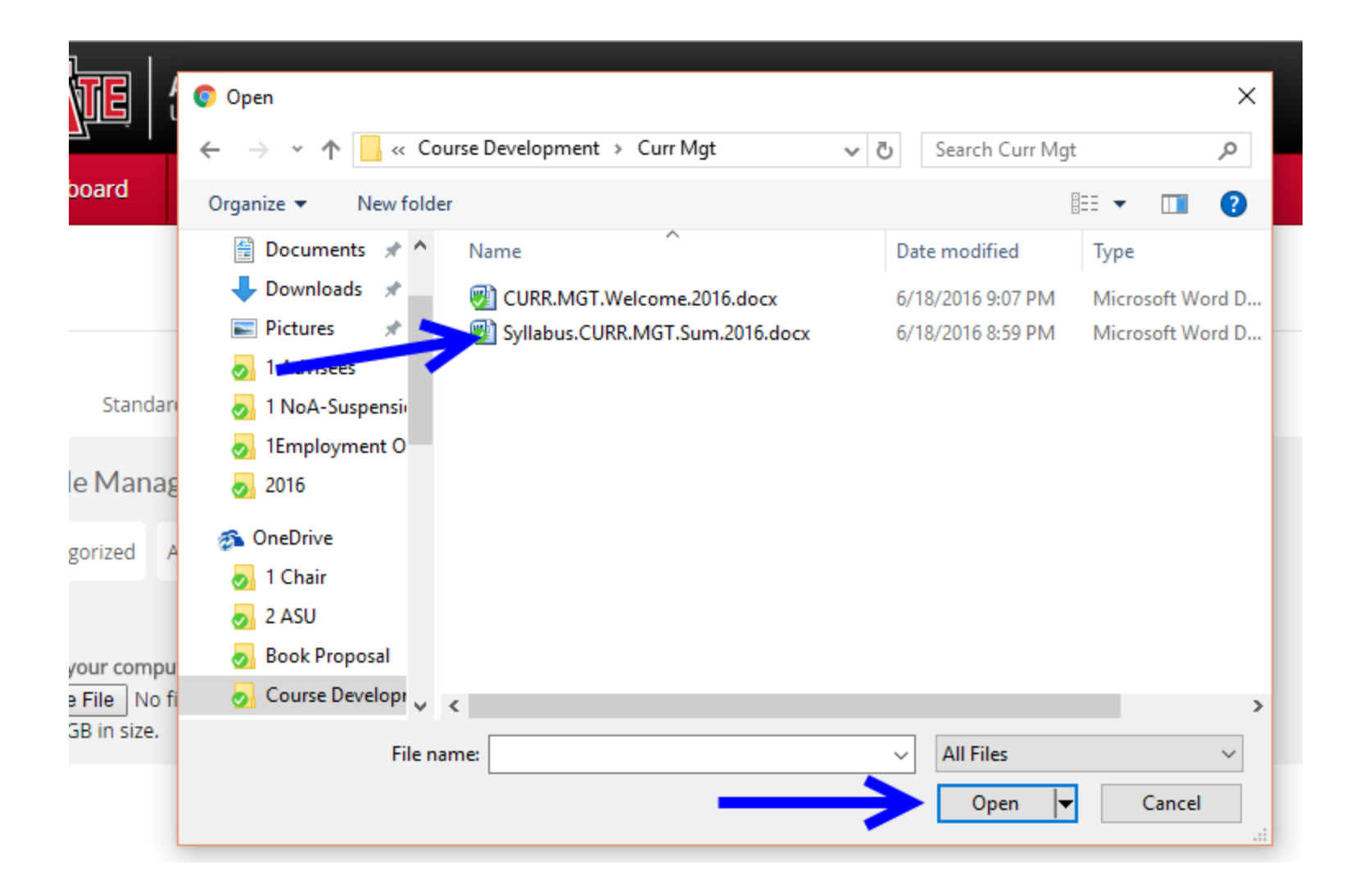

# Once the file is uploaded to LIveText you can choose another file to upload

| Welcome,<br>UNIVERSITY         |                                          |                   |                     |              |           |           |       |        |  |  |  |
|--------------------------------|------------------------------------------|-------------------|---------------------|--------------|-----------|-----------|-------|--------|--|--|--|
| Dashboard                      | Courses                                  | LiveText Docs     | File Manager        | Reviews      | Forms     | Community | Tools |        |  |  |  |
| Tools                          |                                          |                   |                     |              |           |           |       |        |  |  |  |
| Reports Standa                 | ards & Outcomes                          | Visitor Passes Fi | le Manager          |              |           |           |       |        |  |  |  |
| File Mana                      | ager                                     |                   |                     |              |           |           |       |        |  |  |  |
| Uncategorized                  | Archives Trash                           | Manage Labels U   | Ipload Files/Images | Cloud Import |           |           |       |        |  |  |  |
| Browse your com<br>Choose File | ater to proad:<br><sup>Sl</sup> e chosen | 3                 |                     | 2            |           |           |       |        |  |  |  |
| Syllabus.CUR                   | R.MGT.Sum.201                            | 6.docx            | 1                   |              | Completed |           |       | Remove |  |  |  |
| Up to 1 GB in size.            |                                          |                   | ÷                   |              |           |           |       |        |  |  |  |

# You can retrieve the file from LiveText by going to the File Manager and clicking *Download*

| Dashboard |                            | Courses              | LiveText Docs     | File       | Manager |  | Reviews Fo |  | ms           | Community     |           | Tools       |             |              |
|-----------|----------------------------|----------------------|-------------------|------------|---------|--|------------|--|--------------|---------------|-----------|-------------|-------------|--------------|
|           |                            |                      |                   | 1          |         |  |            |  | 201          | L             |           |             |             |              |
|           | <mark>Ъ</mark> <u>АР</u> А | A sample pape        | r.pdf             |            | pdf     |  | 112 Kb     |  | Febr<br>2013 | uary 12,<br>2 | <u>Re</u> | <u>name</u> | <u>Dowi</u> | <u>nload</u> |
|           | ASU ASU                    | J )                  | •                 |            | docx    |  | 15 Kb      |  | Janu<br>201  | ary 14,<br>1  | <u>Re</u> | name        | <u>Dow</u>  | nload        |
|           | <u>ey.</u> (               | AD 6053 Week<br>docx | 02 Asommunity Su  | urv        | docx    |  | 38 Kb      |  | July         | 16, 2010      | <u>Re</u> | name        | <u>Dow</u>  | <u>nload</u> |
|           | <u>ELA</u><br><u>t.do</u>  | AD 6053 Week         | 03 Asudgeting Rep | oor        | docx    |  | 35 Kb      |  | July         | 16, 2010      | <u>Re</u> | name        | <u>Dowi</u> | <u>nload</u> |
|           | <u>ELA (m.c</u>            | AD 6053 Week<br>docx | 04 As1 New Class  | <u>roo</u> | docx    |  | 34 Kb      |  | July         | 16, 2010      | <u>Re</u> | <u>name</u> | <u>Dowi</u> | <u>nload</u> |
|           | <b>1</b>                   |                      |                   |            | xls     |  | 176 Kb     |  | Febr<br>201  | uary 12,<br>) | <u>Re</u> | name        | <u>Dowi</u> | <u>nload</u> |
|           | 🖻 <u>Res</u>               | earch project.o      | docx              |            | docx    |  | 12 Kb      |  | Janu<br>201  | ary 19,<br>1  | <u>Re</u> | name        | <u>Dowi</u> | <u>nload</u> |
|           | <b>e</b> syll              | labus.CURR.MG        | T.Sum.2016.docx   |            | docx    |  | 112 Kb     |  | 3:33         | PM            | <u>Re</u> | name        | Dow         | <u>nload</u> |

# You can log out of LiveText by clicking *Logout* in the upper right corner of the screen

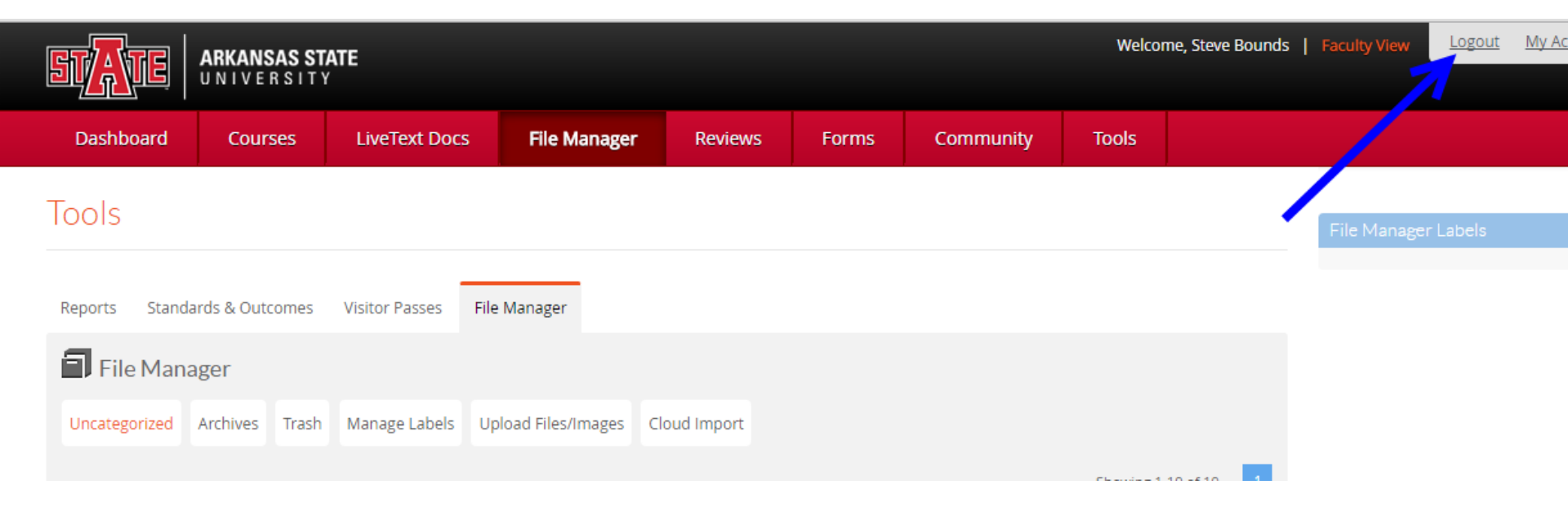